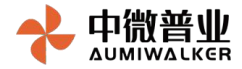

# R511产品使用说明书

| 修订时间        | 版本     | 修订记录 | 作者 |
|-------------|--------|------|----|
| 2021.07. 20 | V1.0.0 | 初稿完成 |    |
|             |        |      |    |
|             |        |      |    |
|             |        |      |    |

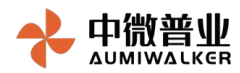

# 目 录

| 1. | 产品介绍     | . 3 |
|----|----------|-----|
| 2. | 产品包装清单   | . 3 |
| 3. | 安装指南     | . 3 |
| 4. | 产品后台管理说明 | . 5 |
| 5. | 故障排除与恢复  | 35  |
| 6. | 环保申明     | 36  |
| 7. | 适用环境     | 37  |
|    |          |     |

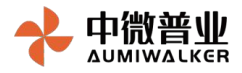

## 1.产品介绍

R511是一款工业级5G无线数据传输终端,全兼容 2G\3G\4G\5G。提供2个GE、485、B码输出 等接口。可以满足工业场景的多样性需求,支持5G 授时、支持L2TP、IPSec、L2TPv3等多种VPN协 议,支持DMZ、桥接等多种组网方式,体积小,重量轻,易于安装,使用方便。

## 2. 产品包装清单

包装盒中含以下物品。打开包装盒后,请检查盒内物品是否齐全且完好无损,如有任何缺少或损坏请 与当地销售商联系。

| 配件    | 数量 | 备注 |
|-------|----|----|
| 主机    | 1台 |    |
| 天线    | 4根 | 选配 |
| 电源适配器 | 1个 | 选配 |
| 安装套件  | 1副 | 选配 |
| 合格证   | 1张 |    |
|       |    |    |

## 3. 安装指南

3.1 产品接口示意图

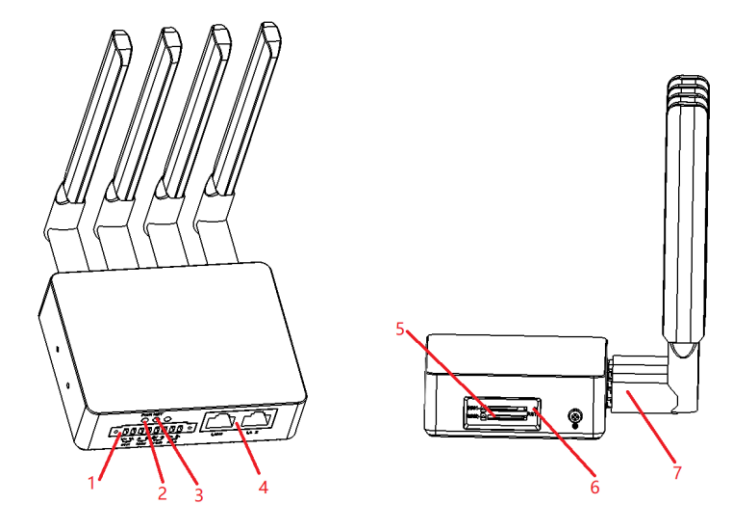

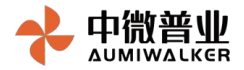

| 序号 | 说                | 备注           |
|----|------------------|--------------|
|    | 归                |              |
| 1  | 电源接口             | 12V凤凰转接口     |
| 2  | Power指示灯         | 灯灭:终端未通电     |
|    |                  | 红色: 终端已通电    |
| 3  | NET指示灯           | 红色:终端未接入网络   |
|    |                  | 绿色:终端已接入网络   |
| 4  | LAN1网口&LAN2网口    | GE网口:用于本地连   |
|    |                  | 接入网&设备设置     |
| 5  | SIM卡插口1& SIM卡插口2 | Nano SIM     |
| 6  | Reset            | 复位键:恢复终端出厂设置 |
| 7  | 天线接口             | SMA 阴头插座     |

#### 3.2 产品安装说明

详见产品装配说明书。

3.3 产品连接说明

正常情况下,先将产品组装完成(插入天线);然后插入SIM卡(带芯片一侧朝上,右上角有缺口一角朝里插入,有声响或是卡已完全插入时插入成功。在往里按压卡片弹出时取出);接通电

源;再将需要上网的设备和产品终端通过LAN口(GE网口)相连。启动入网过程需1-2分钟,设备即可上网。如用户网络特殊,如专网情况,则需登录产品后台进行相关配置。

## 4. 产品后台管理说明

产品终端上集成有相应管理软件,用户可通过WEB登录访问(避免兼容性问题,推荐使用谷歌浏览器,不推荐使用IE浏览器),对终端进行设置与维护。

4.1 登录管理

1) 产品终端默认LAN口地址为192.168.16.254。登录前确保电脑与设备相连,终端上LAN口亮 绿灯。电脑可通过配置DHCP服务获取IP,也可以手动设置191.168.16.XXX配置同一网段的ip地址,子网 掩码:255.255.255.0,网关:192.168.16.254。(如要修改LAN口默认地址,登录成功后点击网络菜单 栏,在接口中修改,见3.4)

| 常规 备用配置                                | e                         | 常规                                   |                             |
|----------------------------------------|---------------------------|--------------------------------------|-----------------------------|
| 如果网络支持此功能,则可以获取E<br>络系统管理员处获得适当的 IP 设置 | 自动指派的 IP 设置。否则,你需要从网<br>。 | 如果网络支持此功能,则可以获取<br>络系统管理员处获得适当的 IP 设 | 如自动描派的 IP 设置。否则,你需要从网<br>置。 |
|                                        |                           | ○ 自动获得 IP 地址( <u>O</u> )             |                             |
|                                        |                           | () (275 (*###3 (* #6#E(3)))          | 192 . 168 . 16 . 10         |
| 子网掩码(U):                               |                           | 子网掩码(U):                             | 255.255.255.0               |
| 默认网关(D):                               | · · · ·                   | 默认网关(D):                             | 192.168.16.254              |
| ○自动获得 DNS 服务器地址(B)                     |                           | ○ 自动获得 DNS 服务器地址()                   | B)                          |
| ● 使用下面的 DNS 服务器地址(                     | E):                       | ●使用下面的 DNS 服务器地均                     | 止(E):                       |
| 首选 DNS 服务器(P):                         | 201 X X                   | 首选 DNS 服务器(P):                       | · · ·                       |
| 备用 DNS 服务器(A):                         |                           | 备用 DNS 服务器( <u>A</u> ):              |                             |
| □退出时验证设置(L)                            | 高级(V)                     | ]退出时验证设置(L)                          | 高级∭                         |
|                                        | 确定 取消                     |                                      | 确定 取消                       |

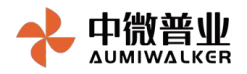

- 2) 打开电脑浏览器,在地址栏输入 <u>http://192.168.16.254</u>,若用户在当前浏览器上成功登录过系统并在有效期内(取决于Token的有效期),则系统将自动跳转到首页而无需重新登录, 图见4.2.1
- 3) 若需要登录则在登录界面输入用户名: Aumilink 密码: Aumilink 进入管理界面

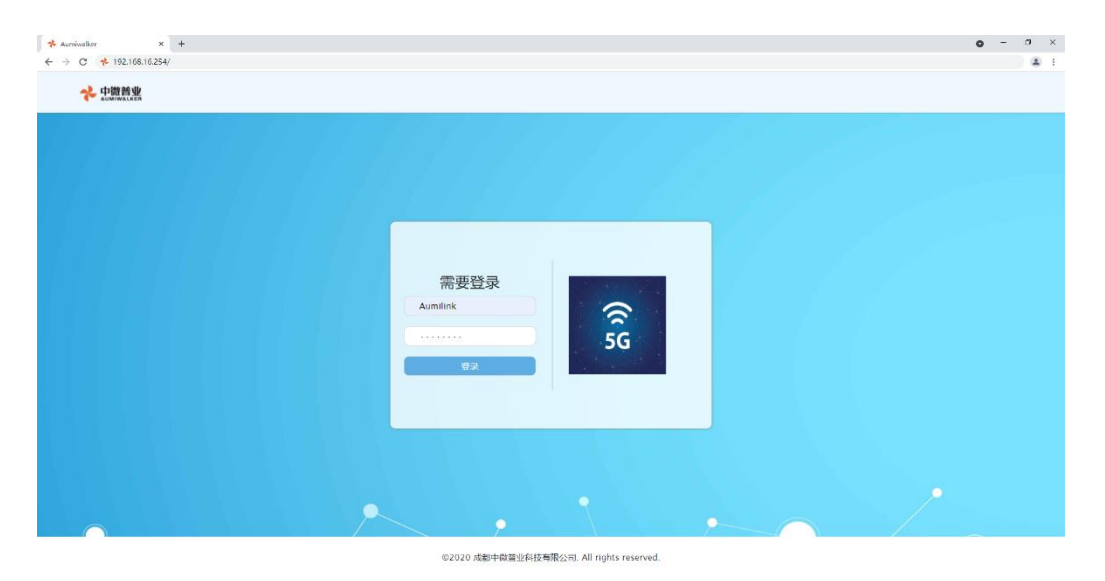

4) 登录成功后,页面会显示终端相关信息,则登录成功。

| Aumiwalker × +                  |                            |                                    |        |        | ο - σ × |
|---------------------------------|----------------------------|------------------------------------|--------|--------|---------|
| ← → C ▲ 不安全   192.168.16.254/#/ | home/status/systemInfo     |                                    |        |        | r ☆ 🏝 i |
| 中撤普业                            |                            | 欢迎您 Aumilink!                      |        |        | -90     |
| ▲ 系統状态                          | 🗘 sionajai 👔 👘 soonajai    | A dinana                           | 🗍 安全配用 | 🙀 诊断维护 | 🕞 追出系统  |
| 圆 系统概范 常规                       |                            |                                    |        |        |         |
| ④ 移动网络                          |                            |                                    |        |        |         |
| 型号                              | R511-SMJ                   |                                    |        |        |         |
| 硬件版本                            | v1.1                       |                                    |        |        |         |
| SN号                             | 210600001                  |                                    |        |        |         |
| 5G模组型号                          | RM500U-CN                  |                                    |        |        |         |
| 5G模组软件题                         | RM500UCNAAR01A03M2G_BETA06 | 07                                 |        |        |         |
| IMEI                            | 868227050005552            |                                    |        |        |         |
| MCU固件版本                         | 1.1                        |                                    |        |        |         |
| MCU APP版                        | v1.1.3                     |                                    |        |        |         |
| 本地时间                            | 2021-07-15 11:49:31        |                                    |        |        |         |
| 运行时间                            | 2h 60m 1s                  |                                    |        |        |         |
|                                 |                            |                                    |        |        |         |
|                                 |                            |                                    |        |        |         |
|                                 |                            |                                    |        |        |         |
|                                 |                            |                                    |        |        |         |
|                                 |                            |                                    |        |        |         |
|                                 |                            | D2020 成都中微善业科技有限公司 All rights rese | erved  |        |         |

#### 4.2 状态管理

1) 总览: 登录成功后, 系统会自动跳转到系统概览页面, 该页面主要显示终端当前状态

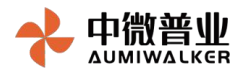

#### 常规

| 型号        | R511-SMJ                     |
|-----------|------------------------------|
| 硬件版本      | v1.1                         |
| SN号       | 210600001                    |
| 5C模组型号    | RM500U-CN                    |
| 5G模组软件版本  | RM500UCNAAR01A03M2G_BETA0607 |
| IMEI      | 868227050005552              |
| MCU固件版本   | 1.1                          |
| MCU APP版本 | v1.1.3                       |
| 本地时间      | 2021-07-15 11:53:19          |
| 运行时间      | 3h 2m 46s                    |

| 组别 | 标识项      | 说明              |
|----|----------|-----------------|
|    | 型号       | 终端型号            |
|    | 硬件版本     | 终端硬件型号          |
|    | SN号      | 终端出厂序列号         |
|    | 5G模组型号   | 终端上模组型号         |
|    | 5G模组软件   | 终端上模组软件版本号      |
|    | 加火平      |                 |
| 常规 | IMEI     | 设备全球唯一标识码(SIM卡) |
|    | MCU固件版   | 终端OS版本          |
|    | 本        |                 |
|    | MCU APP版 | 终端用户代码版本        |
|    | 本        |                 |
|    | 本地时间     | 用户当前电脑时间        |
|    | 运行时间     | 终端开机时间          |

- 2) 移动网络:移动网络页面分为连接、小区信息、5GWAN状态,SIM卡状态、邻 区信息这几个模块。
- 连接模块

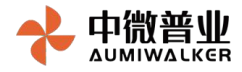

## 连接

| 驻网状态    | 已驻网    |
|---------|--------|
| 移动网络APN | 公网缺省参数 |
| 分组交换类型  | IPV4   |

| 序号 | 类别      | 说明         |
|----|---------|------------|
| 1  | 驻网状态    | 终端驻网状态     |
| 2  | 移动网络APN | 终端入网认证APN  |
| 3  | 分组交互类型  | 终端入网分组交互类型 |

### • 小区信息模块

#### 小区信息

| 小区类型 | LTE          |
|------|--------------|
| 小区ID | 120          |
| 小区频点 | 1850         |
| RSRP | -85 dBm(极好点) |
| RSRQ | -12 dB       |
| 信号   | 0 dB         |

| 序号 | 类别   | 说明            |
|----|------|---------------|
| 1  | 小区类型 | 终端当前接入小区类型    |
| 2  | 小区ID | 终端当前接入小区ID    |
| 3  | 小区频点 | 终端当前接入小区频点    |
| 4  | RSRP | 终端当前参考信号接受强度  |
| 5  | RSRQ | 终端当前参考信号接受质量  |
| 6  | 信号   | 信噪比(网络类型5G才有) |

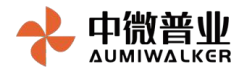

### • 5GWAN状态

#### **5GWAN**状态

| MAC地址    | ca:22:2a:f9:32:0b |
|----------|-------------------|
| IP地址(v4) | 10.129.112.128    |
| IP地址(v6) |                   |
| 掩码       | 255.0.0.0         |
| 网关       | 10.0.0.1          |
| dns 1    | 61.139.2.69       |
| dns2     | 218.6.200.139     |
| 接收       | 411586 bytes      |
| 发送       | 344673 bytes      |
|          |                   |

运行时间

| 序号 | 类别        | 说明          |  |
|----|-----------|-------------|--|
| 1  | MAC地址     | 终端物理地址      |  |
| 2  | IP地址 (V4) | 终端当前IPV4地址  |  |
| 3  | IP地址(V6)  | 终端当前IPV6地址  |  |
| 4  | 掩码        | 终端当前子网掩码    |  |
| 5  | 网关        | 终端当前网关地址    |  |
| 6  | DNS1      | 终端当前主DNS地址  |  |
| 7  | DNS2      | 终端当前备用DNS地址 |  |
| 8  | 接收        | 终端当前接受数据包   |  |
| 9  | 发送        | 终端当前发送数据包   |  |
| 10 | 运行时间      | 终端当前网络运行时间  |  |

• SIM卡状态

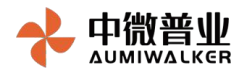

#### SIM卡信息

| 主卡         | 1               |
|------------|-----------------|
| PLMN(卡1)   | 46011           |
| IMSI(卡1)   | 460110921704994 |
| sim卡状态(卡1) | USIM卡插入         |
| PLMN(卡2)   |                 |

IMSI(卡2)

sim卡状态(卡2) USIM卡不存在

| 序号 | 类别             | 说明           |  |
|----|----------------|--------------|--|
| 1  | 主卡             | 终端当前所设置的主卡编号 |  |
| 2  | PLMN(卡1)       | 终端当前卡1的PLMN值 |  |
| 3  | IMSI(卡1)       | 终端当前卡1的IMSI值 |  |
| 4  | SIM卡状态(卡<br>1) | 终端当前卡1状态     |  |
| 5  | PLMN(卡2)       | 终端当前卡2的PLMN值 |  |
| 6  | IMSI(卡2)       | 终端当前卡2的IMSI值 |  |
| 7  | SIM卡状态(卡<br>2) | 终端当前卡2状态     |  |

## 邻区信息

### 邻区信息

| 小区类型 | "NR"  |
|------|-------|
| 小区ID | 0     |
| 小区频点 | 0     |
| RSRP | 0 dBm |
| RSRQ | 0 dB  |
| 信号   | 0 dB  |

| 序号 | 类别   | 说明          |
|----|------|-------------|
| 1  | 小区类型 | 终端当前搜索到小区类型 |

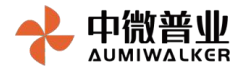

| 2 | 小区ID | 终端当前搜索到小区ID           |
|---|------|-----------------------|
| 3 | 小区频点 | 终端当前搜索到小区频点           |
| 4 | RSRP | 终端当前搜索到小区参考信号接受<br>强度 |
| 5 | RSRQ | 终端当前搜索到小区参考信号接受<br>质量 |
| 6 | 信号   | 信噪比(网络类型5G才有)         |

#### 3) 有线网络:有线网络页面分为概览、DHCP(v4)两个模块

### • 概览模块

| 概览   |                |               |                   |                  |                   |
|------|----------------|---------------|-------------------|------------------|-------------------|
| 接口名  | IP地址           | 子网掩码          | 物理地址              | 当前发送             | 当前接收              |
| eth0 | 192.168.16.254 | 255.255.255.0 | 70:B3:D5:C7:D9:F4 | 4.91MB (7862数据包) | 1.62MB (27978数据包) |

| 序号 | 类别       说明 |              |
|----|-------------|--------------|
| 1  | 接口名         | 终端LAN口接口名    |
| 2  | IP地址        | 终端当前接口IP地址   |
| 3  | 子网掩码        | 终端当前接口子网掩码   |
| 4  | 物理地址        | 终端当前接口物理地址   |
| 5  | 当前发送        | 终端当前接口发送的数据量 |
| 6  | 当前接收        | 终端当前接口接收的数据量 |

### • DHCP(v4)模块

| DHCP(V4) |           |         |        |      |
|----------|-----------|---------|--------|------|
| 接口名      | 详情        |         |        |      |
| eth0     | 主机名       | IPv4-地址 | MAC·地址 | 剩余租期 |
|          | 没有已分配的租约。 |         |        |      |

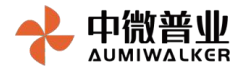

| 序号 | 类别     | 说明               |
|----|--------|------------------|
| 1  | 主机名    | 被管理主机名           |
| 2  | IPV4地址 | 已分配的IPV4地址       |
| 3  | MAC地址  | 被管理主机MAC地址       |
| 4  | 剩余租约   | 当前主机拥有此IPV4地址有效期 |

#### 4.3 系统配置

系统配置涉及常用配置,本地升级,设备云网管,重启设备等

1) 常用配置

实现对设备常规配置,包括设备名称、配置管理、时间同步、用户密码修改

#### • 设备名称模块

| 设备名称  |          |
|-------|----------|
| 当前名称: | R511     |
| 新名称:  | 请输入设备新名称 |

提交

| 序号 | 类别   | 说明      |  |
|----|------|---------|--|
| 1  | 当前名称 | 终端当前名称  |  |
| 2  | 新名称  | 终端欲修改名称 |  |

• 配置管理模块

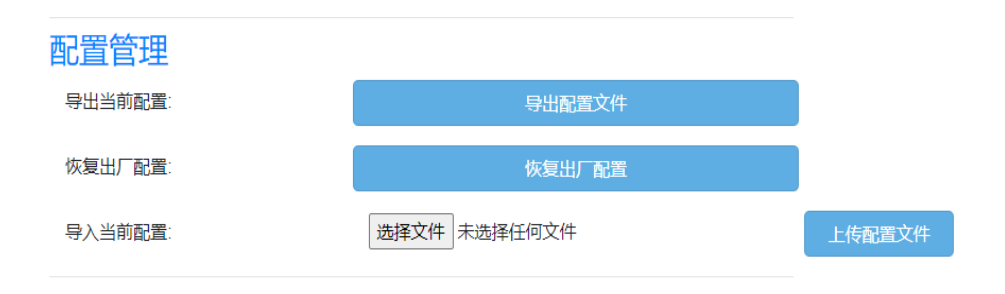

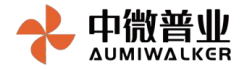

| 序号 | 类别     | 说明                    |
|----|--------|-----------------------|
| 1  | 导出当前配置 | 用于导出终端当前配置文件          |
| 2  | 恢复出厂配置 | 用于恢复终端出厂配置            |
| 3  | 导入当前配置 | 用于上传本地配置来覆盖当前终端<br>配置 |

#### · 时间同步模块

#### 时间同步

| 设备时间: | 2021/7/15下午4:53:55 |
|-------|--------------------|
| 时区:   | UTC-8              |
| 本地时间: | 2021/7/15下午4:56:22 |

同步本地时间

| 序号 | 类别     |               |  |
|----|--------|---------------|--|
| 1  | 设备时间   | 显示终端当前时间      |  |
| 2  | 时区     | 显示终端所处时区      |  |
| 3  | 本地时间   | 显示用户所在地本地时间   |  |
| 4  | 同步本地时间 | 用于终端和用户本地时间同步 |  |

#### • 用户密码修改

#### 用户密码修改

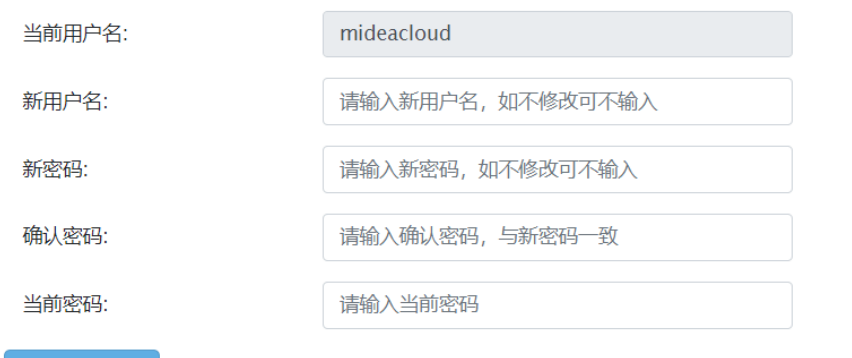

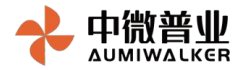

| 序号 | 类别    | 说明                      |
|----|-------|-------------------------|
| 1  | 当前用户名 | 显示当前登录终端用户用于合法性<br>校验保护 |
| 2  | 新用户名  | 用户欲更改的用户名               |
| 3  | 新密码   | 用户欲更改的密码                |
| 4  | 确认密码  | 密码确认,用于防止用户输错新密<br>码    |
| 5  | 当前密码  | 用于合法性校验保护               |

#### 2) 本地升级

实现对终端进行模组及MCU本地升级,升级固件包请联系支持人员

• 模组升级

#### 模组升级

模组升级文件:

选择文件未选择任何文件

上传升级文件

| 序号 | 类别     | 说明              |  |  |
|----|--------|-----------------|--|--|
| 1  | 选择文件   | 用于选择本地升级固件      |  |  |
| 2  | 上传升级文件 | 用于用户上传欲升级固件包,执行 |  |  |
|    |        | 升级动作            |  |  |

## ・ MCU升级

#### MCU升级

MCU升级文件:

选择文件未选择任何文件

上传升级文件

| 序号 | 类别     | 说明              |  |
|----|--------|-----------------|--|
| 1  | 选择文件   | 用于选择本地升级固件      |  |
| 2  | 上传升级文件 | 用于用户上传欲升级固件包,执行 |  |
|    |        | 升级动作            |  |

#### 3) 设备云网管

实现对终端进行接入云平台的配置功能。

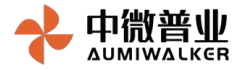

| 公 系统状态           | ✿ 系統配置   | 山网络配置 | 品 应用配置 |
|------------------|----------|-------|--------|
| 次 常用配置           | 云网管类型:   |       | ٥      |
| ☆ 本地升级           | 启用:      | 关闭    | ٥      |
| <b>②</b> • 设备云网管 | 服务器地址:   |       |        |
| し 重启设备           | 服务器端口:   |       |        |
|                  | 允许更新MCU: | 关闭    | ¢      |
|                  | 允许更新模组:  | 关闭    | \$     |
|                  | 固化配置:    | 关闭    | ٥      |
|                  | 提交       |       |        |

| 序号 | 类别      | 说明                      |
|----|---------|-------------------------|
| 1  | 云网管类型   | 当选择可支持的不同云平台配置界<br>面    |
| 2  | 启用      | 用于配置该页参数是否有效            |
| 3  | 服务器地址   | 用于配置云平台地址               |
| 4  | 服务器端口   | 用于配置云平台端口               |
| 5  | 允许更新MCU | 用于配置是否允许云平台远程MCU        |
| 6  | 允许更新模组  | 用于配置是否允许云平台远程更新<br>模组   |
| 7  | 固化配置    | 用于配置终端是否固化已配置的云<br>平台参数 |

#### 4) 重启设备

实现对终端进行重启操作,点击重启设备按钮,即可重启设备

重启设备

#### 4.4 网络配置

网络管理主要是对终端网络相关参数的配置

| 🖾 LAN配置   | 概览   |                |               |                   |                   |                   |    |
|-----------|------|----------------|---------------|-------------------|-------------------|-------------------|----|
| "A" 移动网络  | 接口名  | IP地址           | 子网掩码          | 物理地址              | 当前发送              | 当前接收              | 操作 |
| 回 SIM配置   | eth0 | 192.168.16.254 | 255.255.255.0 | 70:B3:D5:C7:D9:F4 | 6.99MB (14132数据包) | 3.07MB (54650数据包) | 编辑 |
| () VLAN配置 |      |                |               |                   |                   |                   |    |
|           |      |                |               |                   |                   |                   |    |
|           |      |                |               |                   |                   |                   |    |
|           |      |                |               |                   |                   |                   |    |
|           |      |                |               |                   |                   |                   |    |
|           |      |                |               |                   |                   |                   |    |
|           |      | 共              | 対応            |                   | 治山                |                   |    |
|           |      | *              | ギリ            |                   | 吮呏                |                   |    |
|           |      |                |               |                   |                   |                   |    |

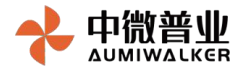

| LAN配置  | 查询/设置LAN信息    |
|--------|---------------|
| 移动网络   | 查询/设置终端入网信息   |
| SIM配置  | 查询/设置终端端口转发规则 |
| VLAN配置 | 查询/设置终端DMZ规则  |

#### 1) LAN配置

终端LAN口地址默认是192.168.16.254,用户可根据需要修改。

#### ・ 显示LAN信息

概览

| 夏口名 | IP地址           | 子网掩码          | 物理地址              | 当前发送              | 当前接收              | 操作 |
|-----|----------------|---------------|-------------------|-------------------|-------------------|----|
| th0 | 192.168.16.254 | 255.255.255.0 | 70:B3:D5:C7:D9:F4 | 6.99MB (14132数据包) | 3.07MB (54650数据包) | 编辑 |
|     |                |               |                   |                   |                   |    |

| 序号 | 类别                         | 说明           |
|----|----------------------------|--------------|
| 1  | 接口名                        | 显示当前网络接口名称   |
| 2  | IP(V4)地址   显示该接口当前IP(V4)地址 |              |
| 3  | 子网掩码                       | 显示该接口当前子网掩码  |
| 4  | 物理地址                       | 显示该接口的物理地址   |
| 5  | 当前发送                       | 显示该接口当前发送数据量 |
| 6  | 当前接收    显示该接口当前接收数据量       |              |
| 7  | 操作                         | 配置相关参数入口     |

#### • 设置LAN信息

常规配置,可配置该接口当前IPV4地址及子网掩码,配置完成后可能需要重新设置电脑本地IP地址以访问终端管理系统(取决于本地电脑是否是自动获取IP地址)

#### 常规设置

IP地址:

192.168.16.254

子网掩码:

255.255.255.0

| 序号 | 类别       | 说明              |
|----|----------|-----------------|
| 1  | IP(V4)地址 | 配置该接口当前IP(V4)地址 |
| 2  | 子网掩码     | 配置该接口当前子网掩码     |

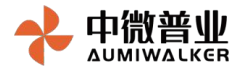

DHCP(v4)配置,终端内集成有DHCP服务器,默认为开启状态,可为连接设备分配IP地址,如 果有更改这些参数的需求可以由此更改

# DHCP(V4) 启用: 超始IP: 192.168.16.100 结束IP: 192.168.16.249 租约(小时): 12

| 序号 | 类别   | 说明                           |
|----|------|------------------------------|
| 1  | 启用   | 配置内置DHCP服务器开启和关闭             |
| 2  | 起始IP | 配置内置DHCP服务器可分配地址<br>池的起始IP地址 |
| 3  | 结束IP | 配置内置DHCP服务器可分配地址<br>池的结束IP地址 |
| 4  | 提交按钮 | 可通过此按钮提交相关配置到终端              |
| 5  | 取消按钮 | 放弃此次配置                       |

#### 2) 移动网络

移动网络包含移动网络配置(入网参数配置)及锁频/锁小区两模块,可分别对模组自定义相关配置 和显示

• 移动网络配置。

| 移动网络配置  | 锁频锁小区 |            |
|---------|-------|------------|
| 5G接入模式: |       | SA+NAS 🗢   |
| APN:    |       | 公网缺省参数     |
| 用户名:    |       | 公网缺省参数     |
| 密码:     |       | 公网缺省参数     |
| 认证方式:   |       | 无鉴权        |
| 拨号网络协议: |       | IPv4 €     |
| 数据漫游开关: |       | 关闭 🗢       |
| 首选网络模式: |       | 5\4G兼容模式 🗧 |
|         |       |            |

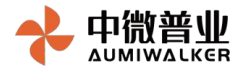

| 序号 | 类别       | 说明               |
|----|----------|------------------|
| 1  | 5G接入模式   | 配置/显示模组蜂窝网络5G模式下 |
|    |          | 网络活动方式           |
| 2  | APN (接入点 | 配置/显示模组访问网络的接入方式 |
|    | 名称)      | (如果需要)           |
| 3  | 用户名      | 配置/显示模组访问网络的认证用户 |
|    |          | 名 (如果需要)         |
| 4  | 密码       | 配置/显示模组访问网络的认证密码 |
|    |          | (如果需要)           |
| 5  | 认证方式     | 配置/显示模组访问网络的认证方式 |
|    |          | (如果需要)           |
| 6  | 拨号网络协议   | 配置/显示模组访问网络的认证方式 |
|    |          | (如果需要)           |
| 7  | 数据漫游开关   | 配置/显示模组数据漫游开关    |
| 8  | 首选网络模式   | 配置/显示模组访问网络的首选网络 |
|    |          | 模式               |
| 9  | 提交       | 将参数下发到模组         |

• 锁频/锁小区。

锁频/锁小区:频点/小区的锁定与解锁。支持锁频点,锁小区,锁带宽三种锁模式,根据需要选择。锁频锁小区一般用于将终端固定接入特定的频点和小区。

| 参数项     | 说明                                                                               |  |
|---------|----------------------------------------------------------------------------------|--|
| 功能      |                                                                                  |  |
| Scstype | SCS (Sub Carrier Spacing)<br>- 子载波带宽<br>一 般 选 择 SCS_TYPE_COMM_30,专<br>网下需咨询网络建设方 |  |
| 频点      | 当前需锁定的小区频点,取值范<br>围0~4294967295                                                  |  |
| Band    | 频段,用来区分频点重复的频<br>段,取值范围0~65535                                                   |  |
| 小区ID    | 物理小区ID,取值范围0~1007                                                                |  |

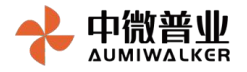

| 移动网络配置  | <b>锁频锁小区</b>                          |
|---------|---------------------------------------|
| 功能:     | 启用锁定频点功能 ◆                            |
| scstype | 请选择<br>关闭锁频功能<br>户田销 <del>定场百功能</del> |
| Band    | 启用锁定小区功能<br>启用锁定晶晶的功能                 |
| 频点      | 0                                     |
| 提交      |                                       |

3) SIM卡配置

终端支持双SIM,并可指定主卡副卡及配置卡PIN码及PUK解锁码。通过 PIN(个人识别码)锁 定您的 SIM 卡后,使用蜂窝移动数据时将需要输入识别码,当遗忘PIN码时需要PUK码重置PIN 码

| 常规配置    |     |    |
|---------|-----|----|
| 主卡选择:   | 卡1  | \$ |
| 卡1 PIN: | 未设置 |    |
| 卡1 PUK: | 未设置 |    |
| 卡2 PIN: | 未设置 |    |
| 卡2 PUK: | 未设置 |    |
| 相大      |     |    |

| 参数项   | 说明          |
|-------|-------------|
| 主卡选择  | 可指定将某张卡作为主卡 |
| 卡1PIN | 卡1个人识别码     |
| 卡1PUK | 卡1PIN解锁码    |
| 卡2PIN | 卡2个人识别码     |
| 卡2PUK | 卡2PIN解锁码    |

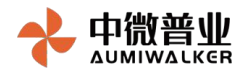

#### 4) VLAN配置

#### VLAN即虚拟局域网,该页面可以查询及新建VLAN

 ・
 ・
 查询

| 和行政制    |       |       |    |  |
|---------|-------|-------|----|--|
| VLANID  | PORT1 | PORT2 | 操作 |  |
| 未配置相关参数 |       |       |    |  |
|         |       |       |    |  |

| 表头项    | 说明                              |  |
|--------|---------------------------------|--|
| VLANID | VLAN ID                         |  |
| PORT1  | 物理端口1状态:tagged、<br>untagged、off |  |
| PORT2  | 物理端口1状态:tagged、<br>untagged、off |  |
|        | 物理端口xxx:状态(取决于硬<br>件设计有几个端口)    |  |
| 操作     | 提供编辑、删除入口                       |  |

#### • 新建

新建

| VLANID: | 请填写vlanId |  |
|---------|-----------|--|
| PORT1:  | OFF       |  |
| PORT2:  | OFF       |  |

提交

| 参数项    | 说明                              |  |
|--------|---------------------------------|--|
| VLANID | VLAN ID                         |  |
| PORT1  | 物理端口1状态:tagged、<br>untagged、off |  |
| PORT2  | 物理端口2状态:tagged、<br>untagged、off |  |
|        | 物理端口xxx:状态(取决于硬<br>件设计有几个端口)    |  |
| 提交     | 将配置写入终端                         |  |

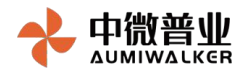

#### 4.3 应用配置

#### 1) VPN: L2TP方式和自组网方式

• L2TP:

终端只能作为client接入,需要接入L2TP服务器,典型场景如下如所示,本终端产品可 替换图中的LAC 设备。图中,LAC (L2TP Access Concentrator),LNS (L2TP Network Server)。

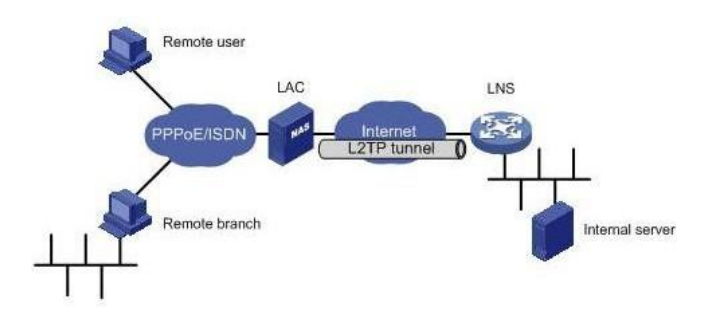

#### 查看VPDN隧道:

| VPDN(L2TP) 自组网 |    |     |     |    |    |    |    |
|----------------|----|-----|-----|----|----|----|----|
| 新菇             |    |     |     |    |    |    |    |
| 接口名称           | 协议 | 服务器 | 用户名 | 启用 | 状态 | IP | 操作 |
| 未配置相关参数        |    |     |     |    |    |    |    |

| 表头项  | 说明               |
|------|------------------|
| 接口名称 | 该VPDN隧道备注名       |
| 协议   | 该VPDN隧道连接所用协议    |
| 服务器  | 该VPDN隧道远端服务器地址   |
| 用户名  | 当前VPDN隧道连接认证用户名  |
| 启用   | 该VPDN隧道是否启用      |
| 状态   | 该VPDN隧道连接状态      |
| IP   | 该VPDN隧道本地IP地址    |
| 操作   | 提供编辑、删除、修改、查看等入口 |

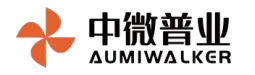

#### 新建VPDN隧道:

| 服务器:       |    | 请输入服务器地址   |
|------------|----|------------|
| 用户名:       |    | 请输入用户名     |
| 密码:        |    | 请输入密码      |
| MTU:       |    | 1500       |
| IPSEC配置启用: |    | 否 <b>v</b> |
| 高级选项:      |    | 否 <b>v</b> |
| 启用:        |    | 否 ~        |
| 提交         | 取消 |            |

| 参数项           | 说明              |
|---------------|-----------------|
| 服务器           | 配置VPDN隧道服务器地址   |
| 用户名           | 配置VPDN隧道认证用户名   |
| 密码            | 配置VPDN隧道认证密码    |
| MTU           | 配置VPDN隧道最大传输单元  |
| IPSEC配置启<br>用 | 是否开启VPDN隧道IPSEC |
| 高级选项          | 是否配置VPDN隧道高级选项  |
|               | (如未配置则采用默认配置)   |
| 启用            | 配置是否启用该配置文件     |
| 提交/取消         | 将配置写入终端/放弃此次操作  |

编辑VPDN隧道:

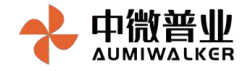

| 服务器        | test.aumiwalker.com |
|------------|---------------------|
| 用户名:       | Aumilink            |
| 密码:        |                     |
| MTU:       | 1500                |
| IPSEC配置启用: | 是 ~                 |
| 共享密钥:      |                     |
| 高级选项:      | 否 ~                 |
| 启用:        | ~ ~                 |
|            |                     |

| 参数项           | 说明              |
|---------------|-----------------|
| 服务器           | 配置VPDN隧道服务器地址   |
| 用户名           | 配置VPDN隧道认证用户名   |
| 密码            | 配置VPDN隧道认证密码    |
| MTU           | 配置VPDN隧道最大传输单元  |
| IPSEC配置启<br>用 | 是否开启VPDN隧道IPSEC |
| 高级选项          | 是否配置VPDN隧道高级选项  |
|               | (如未配置则采用默认配置)   |
| 启用            | 配置是否启用该配置文件     |
| 提交/取消         | 将配置写入终端/放弃此次操作  |
| 提交/取消         | 将配置写入终端/放弃此次操作  |

查看VPDN隧道详情:同编辑VPDN隧道,不过不能修改该VPDN隧道参数,图略。 删除VPDN隧道:删除该VPDN隧道,图略。

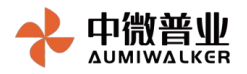

#### • 自组网:

终端提供的自组网功能基于VPN二层隧道技术,供多台终端设备异地组建虚拟局域网。 使用场景如下图所示,可将终端部署在不同地域,通过自组网配置后组建虚拟局域网, 网络拓扑呈CS架构。终端支持Server(服务端)和Bridge(桥接)模式。

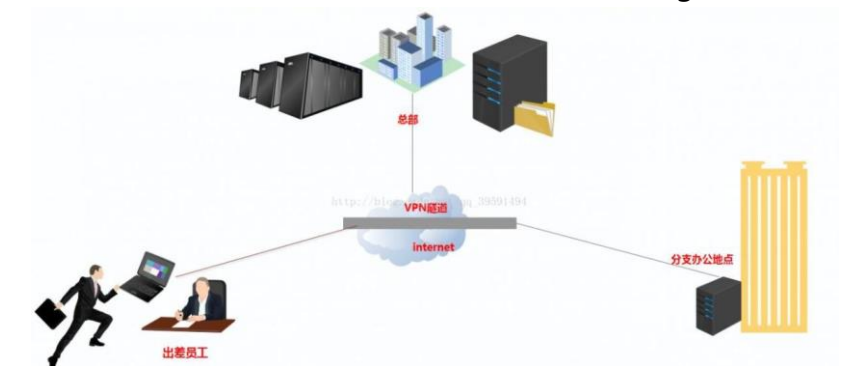

#### 查看当前状态:对当前自组网状态总览

| 新建      |    |    |    |
|---------|----|----|----|
| 当前模式    | 启用 | 状态 | 操作 |
| 未配置相关参数 |    |    |    |

| 表头项  | 说明              |
|------|-----------------|
| 当前模式 | 当前终端自组网所处模式     |
| 启用   | 是否启用该配置         |
| 状态   | 当前终端自组网状态       |
| 操作   | 当前VPDN隧道连接认证用户名 |

#### 配置SERVER:按页面提示输入相关参数,配置成功后页面显示服务端相关参数(端口、用户名、虚拟

| 当前模式:   |    | 服务器模式 ~ |
|---------|----|---------|
| 服务端口:   |    | 55555   |
| hub名:   |    | VPNHUB  |
| 身份验证类型: |    | 匿名登录    |
| 用户名:    |    | USER    |
| 启用:     |    | 否       |
| 提交      | 取当 |         |

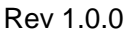

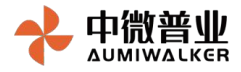

HUB) 。

| 参数项    | 说明             |
|--------|----------------|
| 当前模式   | 请选择服务器模式       |
| 服务端口   | 当前自组网服务端口      |
| HUB名   | 配置当前隧道HUB名     |
| 身份验证类型 | 支持匿名和非匿名两种登录方  |
|        | 式, 按需选择        |
| 用户名    | 当前自组网隧道连接时所需用户 |
|        | 名              |
| 密码     | 当前自组网隧道连接时认证密码 |
|        | (非匿名时提供)       |
| 启用     | 配置是否启用该配置文件    |
| 提交/取消  | 将配置写入终端/放弃此次操作 |

#### 配置Bridge: 按页面输入所需参数即可。

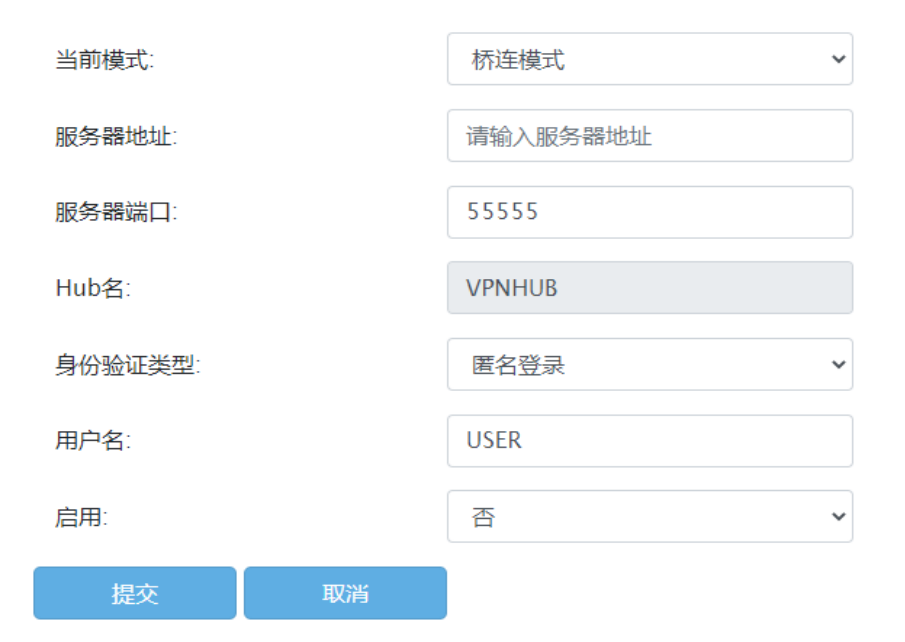

| 参数项  | 说明      |
|------|---------|
| 当前模式 | 请选择桥连模式 |

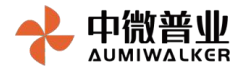

| 服务器地址  | 当前自组网隧道服务器地址               |
|--------|----------------------------|
| 服务端口   | 当前自组网隧道服务端口                |
| HUB名   | 配置当前隧道HUB名                 |
| 身份验证类型 | 支持匿名和非匿名两种登录方<br>式,按需选择    |
| 用户名    | 当前自组网隧道连接时所需用户<br>名        |
| 密码     | 当前自组网隧道连接时认证密码<br>(非匿名时提供) |
| 启用     | 配置是否启用该配置文件                |
| 提交/取消  | 将配置写入终端/放弃此次操作             |

编辑自组网配置:当配置时候出错了,或者其他情况下相对相关参数修改,图略删除自组网配置:提供删除自组网配置接口,图略

2) NAT转发配置: NAT转发即端口转发,有时也叫端口映射,将内网IP+PORT和外网PORT进行绑

定。通过该功能外部网络的计算机可以访问内部网络的计算机或服务,端口转发可以创建多条 规则。

| 表头项  | 说明             |
|------|----------------|
| 名称   | 该条NAT配置备注名     |
| 协议   | 该条配置所适用协议      |
| 外部区域 | 该条配置所指定的外部区域(一 |
|      | 般只会为WAN)       |
| 外部端口 | 该条配置所指定的外部端口   |
| 内部区域 | 该条配置所指定的外部区域(一 |
|      | 般只会为LAN)       |
| 内部IP | 外部主机欲访问的内部服务所在 |
|      | 主机             |
| 内部端口 | 欲被外部主机访问的内部服务所 |
|      | 监听端口           |
| 操作   | 提供编辑、删除、修改入口   |

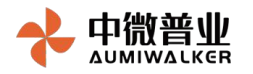

#### 新增NAT:

| 名称   |    | aumiwalker.com |
|------|----|----------------|
| 协议   |    | TCP ÷          |
| 外部区域 |    | WAN ¢          |
| 外部端口 |    | 5236           |
| 内部区域 |    | LAN ¢          |
| 内部IP |    | 192.168.16.25  |
| 内部端口 |    | 5236           |
| 提交   | 取消 |                |

| 参数项   | 说明                     |
|-------|------------------------|
| 名称    | 当前配置备注名                |
| 协议    | 内部主机欲提供服务所使用的协<br>议    |
| 外部区域  | 外部主机所在区域(一般只会为<br>WAN) |
| 外部端口  | 外部主机连接进来的端口            |
| 内部区域  | 外部主机所在区域(一般只会为<br>LAN) |
| 内部IP  | 欲提供服务内部主机IP地址          |
| 内部端口  | 欲被外部主机访问的内部服务所<br>监听端口 |
| 提交/取消 | 将配置写入终端/放弃此次操作         |

编辑NAT配置:当配置时候出错了,或者其他情况下相对相关参数修改,图略删除NAT配置:提供删除NAT配置接口,图略

3) DMZ: Demilitarized Zone(隔离区),是为了解决外部网络不能访问内部网络服务器的问题,而设立的一个非安全系统与安全系统之间的缓冲区。也即全端口转发,将内网IP和外网PORT进行绑定。该功能会将内网设备完全暴露在公网中,这将增加设备被攻击的可能性。

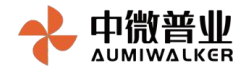

| 常规配置   |         |
|--------|---------|
| 开启DMZ: | 启用      |
| 内部IP:  | 请输入内部主机 |
| 提交     |         |

| 参数项   | 说明       |
|-------|----------|
| 开启DMZ | 启用或关闭DMZ |
| 内部IP  | 欲暴露的内部主机 |

#### 4) 路由/桥接:设置终端工作模式

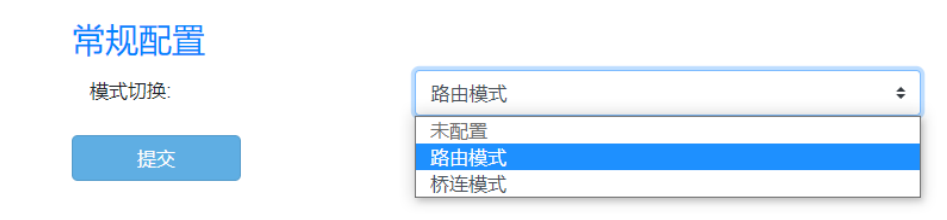

| 参数项  | 说明                                                |
|------|---------------------------------------------------|
| 路由模式 | 默认,该模式下,终端使能路由<br>功能                              |
| 桥接模式 | 该模式下,终端不再具备路由功<br>能,终端入网获取的公网IP地址<br>将分配給终端下挂设备使用 |

#### 4.4 安全配置

该菜单主要用于对终端涉及安全相关的参数配置。分别包含IP过滤、MAC过滤、域名过滤

| 菜单项   | 说明                      |
|-------|-------------------------|
| IP过滤  | 对内部IP限制数据包通过终端          |
| MAC过滤 | 对已配置的内部MAC限制数据包<br>通过终端 |

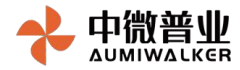

域名过滤 限制内部主机访问已配置的域名

内部端口

外部IP

外部端口

起始时间

结束时间

操作

### 1) IP过滤

## 显示:显示IP过滤详情

行为

内部IP

启用

 各称
 协议

 未配置过滤规则

| 表头项  | 说明          |
|------|-------------|
| 名称   | 该条NAT配置备注名  |
| 协议   | 该规则所适用协议    |
| 启用   | 该规则是否启用     |
| 行为   | 放行或拦截该规则数据包 |
| 内部IP | 该规则设置的内部IP  |
| 内部端口 | 该规则设置的内部端口  |
| 外部IP | 该规则设置的外部IP  |
| 外部端口 | 该规则设置的外部端口  |
| 起始时间 | 规则生效时间      |
| 结束时间 | 规则失效时间      |
| 操作   | 删除、修改入口     |

新增:新增IP过滤规则

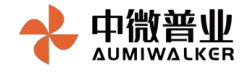

| 名称   | Test          |   |
|------|---------------|---|
| 协议   | 全部            | ÷ |
| 内部IP | 192.168.16.25 |   |
| 内部端口 | 5000          |   |
| 外部IP | 100.153.52.32 |   |
| 外部端口 | 5000          |   |
| 起始日期 | 2021/07/19    |   |
| 起始时间 | 00:00:00      | Q |
| 结束日期 | 2021/07/31    |   |
| 结束时间 | 00:00:00      | Ø |
| 行为   | 拦截            | ÷ |
| 启用   | 是             | ÷ |

提交 取消

| 参数项  | 说明         |
|------|------------|
| 名称   | 该规则备注名     |
| 协议   | 该规则作用协议    |
| 内部IP | 该规则作用的内部IP |
| 内部端口 | 该规则作用的内部端口 |
| 外部IP | 该规则作用的外部IP |
| 外部端口 | 该规则作用的外部端口 |
| 起始日期 | 该规则生效的起始日期 |
| 起始时间 | 该规则生效的起始时间 |

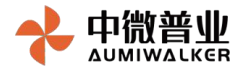

| 结束日期        | 该规则失效的日期       |
|-------------|----------------|
| 结束时间        | 该规则失效的时间       |
| 行为          | 该规则对IP包行为      |
| 启用          | 是否启用该规则        |
| 提交/取消按<br>钮 | 将配置写入终端/放弃此次操作 |

编辑:提供编辑接口,当配置时候出错了,或者其他情况下对相关参数修改,图略删除:提供删除接口,删除IP过滤规则,图略

2) MAC过滤

名称 MAC 启用 行为 操作 未配置过滤规则

| 表头项 | 说明           |  |  |  |
|-----|--------------|--|--|--|
| 名称  | 该条MAC过滤的备注名  |  |  |  |
| MAC | 该条配置所作用于MAC  |  |  |  |
| 启用  | 是否启用该规则      |  |  |  |
| 行为  | 该规则对数据帧行为    |  |  |  |
| 操作  | 提供编辑、删除、修改入口 |  |  |  |

新增:新增MAC过滤规则

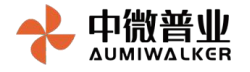

| 名称  |    | Test              |
|-----|----|-------------------|
| MAC |    | 70:B3:D5:C7:D9:F4 |
| 行为  |    | 拦截                |
| 启用  |    | 是 \$              |
| 提交  | 取消 |                   |

| 参数项         | 说明             |  |  |
|-------------|----------------|--|--|
| 名称          | 该规则备注名         |  |  |
| MAC         | 该规则作用于MAC地址    |  |  |
| 行为          | 该规则对数据帧行为      |  |  |
| 启用          | 是否启用该规则        |  |  |
| 提交/取消按<br>钮 | 将配置写入终端/放弃此次操作 |  |  |

编辑:提供编辑接口,当配置时候出错了,或者其他情况下对相关参数修改,图略删除:提供删除接口,删除IP过滤规则,图略

3) 域名过滤 (暂无)

4.5 诊断维护

- 系统调试:分为系统日志、内核日志、模组日志三个部分,可分别对系统、内核、 模组当前日志查询并导出
  - 系统日志

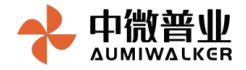

[0716 11:46:08][1935]->[waninfo add 620] waninfo add end[0716 11:46:08][1934]->[socketServerSendDataPthread 558] socketServerSendDataPthread cQRcv pSendData[740,{ "msgType": 2, "msgId": "25]zkd8884cg8000000", "resu [Unit intervent[1255]-[Joshingentened] and anti-june temperature intervent[1266]-[Josecher in Jensen eine [0716 14:04:07][1255]-[Joshingertrünckli A.J. publikgiestrünckli start [0716 15:02:07][1255]-[Josekhigertrünckli A.J. publikgiestrünckli start [0716 15:17:05]-[Josekhigertrünckli A.J. publikgiestrünckli start [0716 15:17:05][1255]-[Josekhigertrünckli A.J. publikgiestrünckli start

- [0716 15:30:16][1935]->[pushMsgTestFuncHdl 24] pushMsgTestFuncHdl start

- [0716 16:41:16][1935]->[pushMsgTestFuncHdl 24] pushMsgTestFuncHdl start
- (P12 04-4.10[123]?/puomogres/uniona\_sian( [9715 16:4:45][153]-/union[add 628] unatin\_add end[9715 16:4:45][1534]->[socketServerSendDataPthread 588] socketServerSendDataPthread cQRcv pSendData[743,[ "nsg1ype": 2, "nsg1a": "cyqallSerceMeedeed", "resul [9715 16:4:45][1535]-/puoMtsgNetFunckil 24 pubMtgTestTunkil start [9715 16:5:57][1535]-/sunAffreqNetDataBtaPtendEdIsTartInfo-pubMindDef[0]-pubMindDef[0]-

- [012.bis?:5:[[1253]-]ushingTestimulto de cod | ushingTestimulto de cod[visition:5:15:1][[1254]-]socktsterverSendutaterCrread soaj socketserverSendutaterCrread code v psenduta[142, { mggipe : 1, mggipe : 2, mggi : cjqpallserced [021.bis?:13][[1253]-]socketServerPushdataPthread 65] pTeopElobalParamsInfo-pushFuncDef[0]=pushEgnal [021.bis?:13][[1253]-]socketServerPushdataPthread 65] pTeopElobalParamsInfo-pushFuncDef[0]=pushEgnal [021.bis?:13][[1253]-]socketServerPushdataPthread 65] pTeopElobalParamsInfo-pushFuncDef[0]=pushEgnal [021.bis?:13][[1253]-]socketServerPushdataPthread 65] pTeopElobalParamsInfo-pushFuncDef[0]=pushEgnal [021.bis?:13][[1253]-]socketServerPushdataPthread 65] pTeopElobalParamsInfo-pushFuncDef[0]=pushEgnal [021.bis?:13][[1253]-]socketServerPushdataPthread 65] pTeopElobalParamsInfo-pushFuncDef[0]=pushEgnal

  - [015 17:10:40][1953]-/isotockstervervisuutationea bis] prespinous/armsimo-public with equival provided and the set of the set of the set o

  - [07b 17:3:17][1934]-jsocktServerSendutastInnead Ssa] socktServerSendutatInnead CRCC pseuduta[v45,{ ms [07b 17:38:25][1935]-jsocktServerSenduta[v4]socktServerSendutatInnead Ssa] jeteptilobalParamsInfo->pusHencDef[3]-pushFraceroute [07b 17:33:119][1935]-jsocktServerPushDataSthread 635] jeteptilobalParamsInfo->pusHencDef[3]-pushFraceroute [07b 17:33:119][1935]-jsocktServerPushDataSthread 635] jeteptilobalParamsInfo->pusHencDef[3]-pushFraceroute [07b 17:34:11][1935]-jsocktServerPushDataSthread 635] jeteptilobalParamsInfo->pusHencDef[3]-pushFraceroute [07b 17:34:11][1935]-jsocktServerPushDataSthread 635] jeteptilobalParamsInfo->pushFraceroute

  - [0716 17:35:10][1934]->[socketServerSendDataPthread 558] socketServerSendDataPthread cQRcv pSendData[743,{ "nsgType": 2, "nsgTd": "86v65jlkeng0000000", "result": 1, "payLoad": { "requestFunc": "pushSignal", "funcDi

  - [2012 J1:210][1919]/[Analogical environmental interaction and a solid accession of an analysis of the procession of the procession of t

#### 内核日志 .

- walker@UBU16LT5-VirtualBox) (gcc version 5.4.0 (LEDE GCC 5.4.0 r175-faaf212) ) #0 SMP Wed Jun 16 03:33:42 2021

- 8.00000 Linux version 4.4.240 (autikalken@UBUIGL 8.000000 Baard boat form 3-byte spi nor flash 8.000000 GC VPP: Addiafek HT7621 versi etcc3 8.000000 boatconsole [early0] enabled 8.000000 Linux resion is: 000297 (HTV5 1004C) 8.000000 LINUx resion is: 001297 (HTV5 1004C) 8.000000 LINUx resion is: 001297 (HTV5 1004C)

- 0.000000] Determined physical RAM map: 0.000000] memory: 1c000000 @ 00000000 (usable) 0.000000] memory: 04000000 @ 20000000 (usable after init) 0.000000] Initrd not found or empty disabling initrd

- 001bffffff1

#### • 模组日志

| 导出日志                                                                                      |
|-------------------------------------------------------------------------------------------|
| [0719 09:56:15][1936]->[AtCmdProcess 695] sendatcmd AT+OENG="neighbourcell"               |
| [0719 10:18:02][1936]->[AtCmdProcess 699] receivemsg                                      |
| [0719 10:29:57][1936]->[comport send 361] Write to com port[[5] failed:Input/output error |
| [0719 10:39:40][1936]->[AtCmdProcess 695] sendatcmd AT+QNETDEVSTATUS=1                    |
| [0719 10:45:45][1936]->[send_at_cmd 52] Send AT commond failed:Broken pipe                |
| [0719 10:51:48][1936]->[AtCmdProcess 695] sendatcmd AT+QENG="servingcell"                 |
| <pre>[0719 10:57:49][1936]-&gt;[AtCmdProcess 695] sendatcmd AT+QENG="neighbourcell"</pre> |
| [0719 11:01:40][1936]->[AtCmdProcess 699] receivemsg                                      |
| <pre>[0719 11:04:44][1936]-&gt;[AtCmdProcess 695] sendatcmd AT+QNETDEVSTATUS=1</pre>      |
| [0719 11:07:47][1936]->[comport_send 361] Write to com port[[5] failed:Input/output error |
| [0719 11:10:47][1936]->[AtCmdProcess 699] receivemsg                                      |
| <pre>[0719 11:13:51][1936]-&gt;[AtCmdProcess 695] sendatcmd AT+QUETDEVSTATUS=1</pre>      |
| [0719 11:16:55][1936]->[comport_send 361] Write to com port[[5] failed:Input/output error |
| [0719 11:19:55][1936]->[send_at_cmd 52] Send AT commond failed:Broken pipe                |
| [0719 11:22:12][1936]->[AtCmdProcess 699] receivemsg                                      |
| [0719 11:23:39][1936]->[AtCmdProcess 699] receivemsg                                      |
| <pre>[0719 11:25:12][1936]-&gt;[AtCmdProcess 695] sendatcmd AT+QENG="servingcell"</pre>   |
| [0719 11:26:41][1936]->[AtCmdProcess 695] sendatcmd AT+QNETDEVSTATUS=1                    |

- 2) 网络调试: 分为PING检测、域名解析、路由跟踪三部分。可分别实现对链路发起 PING包检测, 域名到IP地址解析、Traceroute路由跟踪功能
  - PING检测

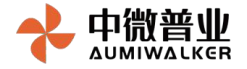

| PING检测                                                                                                    | 域名解析               | 路由跟踪        |         |            |            |  |
|----------------------------------------------------------------------------------------------------|--------------------|-------------|---------|------------|------------|--|
| 地址:                                                                                                    | baid               | u.com       |         | 开始PING     | 停止PING     |  |
| PING baidu.com (220.181.38.148): 56 data bytes<br>64 bytes from 220.181.38.148: seq=0 ttl=51 time=60.861 ms<br>64 bytes from 220.181.38.148: seq=1 ttl=51 time=57.849 ms<br>64 bytes from 220.181.38.148: seq=2 ttl=51 time=55.200 ms<br>64 bytes from 220.181.38.148: seq=3 ttl=51 time=56.675 ms<br>64 bytes from 220.181.38.148: seq=4 ttl=51 time=59.815 ms<br>baidu.com ping statistics<br>5 packets transmitted, 5 packets received, 0% packet loss<br>round-trip min/avg/max = 55.200/58.080/60.861 ms                                                                                                    |                    |             |         |            |            |  |
| ● 域名角                                                                                                    | <b>裈</b> 析         |             |         |            |            |  |
| PING检测                                                                                                    | 域名解析               | 路由跟踪        |         |            |            |  |
| 域名:                                                                                                    | baid               | lu.com      |         | 执行NSLOOKUP | 停止NSLOOKUP |  |
| Server:<br>Address:                                                                                                    | 127.0.0<br>127.0.0 | .1<br>.1#53 |         |            |            |  |
| Name: baidu.com<br>Address 1: 39.156.69.79<br>Address 2: 220.181.38.148                                                                                                    |                    |             |         |            |            |  |
| ● 路由跟踪                                                                                                    |                    |             |         |            |            |  |
| PING检测 均                                                                                                    | 战名解析 路由            | 跟踪          |         |            |            |  |
| 地址:                                                                                                    | baidu.com          |             | 执行Trace | 停止Trace    |            |  |
| <pre>traceroute to baidu.com (39.156.69.79), 30 hops max, 38 byte packets 1 10.0.0.1 (10.0.0.1) 3.817 ms 4.513 ms 3.681 ms 2 192.168.25.254 (192.168.25.254) 36.181 ms 35.660 ms 29.698 ms 3 10.1.0.61 (10.1.0.61) 47.778 ms 30.105 ms 39.711 ms 4 * * * 5 172.31.3.1 (172.31.3.1) 50.571 ms 36.832 ms 26.436 ms 6 139.203.65.189 (139.203.65.189) 32.701 ms 35.383 ms 37.770 ms 7 202.97.98.125 (202.97.98.125) 58.703 ms 57.460 ms * 8 202.97.17.94 (202.97.17.94) 97.813 ms 202.97.17.90 (202.97.17.90) 55.601 ms 202.97.17.94 (202.97.17.94) 66.261 ms 9 221.183.86.49 (221.183.86.49) 65.558 ms 221.183.65.225 (221.183.65.225) 61.566 ms 63.686 ms 10 221.183.94.25 (221.183.49.142) 141.244 ms 221.183.94.21 (221.183.94.21) 69.725 ms 11 * 221.183.49.142 (221.183.49.142) 141.244 ms 221.183.53.182 (221.183.53.182) 68.345 ms 12 39.156.27.1 (39.156.27.1) 72.339 ms 111.13.0.174 (111.13.0.174) 69.615 ms 39.156.27.1 (39.156.27.1) 74.848 ms </pre> |                    |             |         |            |            |  |

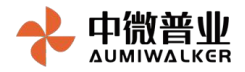

# 5. 故障排除与恢复

1) 登录时浏览器兼容性问题。

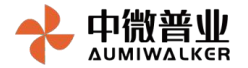

处理建议:建议使用谷歌浏览器,不推荐使用IE浏览器;

2) 5G指示灯一直为红色。

处理建议:终端重启到连接入网,需要一定的时间,也取决于网络的情况。一般情况下设备从上 电到入网,大概要1-2分钟,如果超过3分钟,需要登录终端进一步查看。首先查看SIM卡状态是否插 入正常,IMSI号是否获取正常。其次查看入网状态,入网状态必须是服务有效才能拨号入网(无服务 和 受限服务均不能拨号入网,出现此种情况,需检查网络和SIM卡)。

3) 5G指示灯为绿色,但网络不通。

处理建议:检查是否设置有端口转发及VPN相关功能,如有设置,请检查功能是否设置正确。如 无设置,首先检查终端接口情况,看WAN口是否有分配到公网IP,终端下挂设备是否有内网IP,网络 是否连通。

4) 5G指示灯为绿色,但系统显示接入频段为4G。

处理建议:5G分为SA/NSA两种组网方式,在NSA方式下,有可能为4G。这个与运营商网络有关 系。另:5G指示灯实则为网络连接指示灯,只要正常拨号入网,该指示灯就会变为绿色。

5) 拨号时,将网络模式设置为5G,为何终端还是显示4G。

处理建议:如果终端周边是5G SA网络,建议将网络模式选为5G SA ONLY,这样终端只搜索5G SA网络。在5G NSA网络中,终端接入4G还是5G网络,和基站的关系比较大,取决于基站分配资源的情况。

6) 如何将终端接入锁定在5G。

处理建议:如果终端附近有5G网络,除了将网络模式选择为5G或兼容模式外,可以使用锁频功

能,将终端锁定到指定的频率或小区。

7) 专网环境下为何连接不上网络。

处理建议:终端上5G模组入网有一定的规则,模组会反复测量当前小区频点,反复搜索可用小区,直到注册成功;如果一直驻不上专网,可查看邻小区情况,看是否有专网的小区,然后使用终端提供的锁频锁小区功能,快速接入到专网中。

6. 环保申明

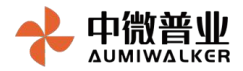

以下声明均符合中华人民共和国《电子信息产品污染控制管理办法》的相关规定。声明中所列内容适

用于本电子产品信息。

|                                                                            | 有毒有害物质或元素              |                    |                            |                               |                    |                             |  |
|----------------------------------------------------------------------------|------------------------|--------------------|----------------------------|-------------------------------|--------------------|-----------------------------|--|
| 部件名称                                                                       | 铅 Pb                   | <mark>汞 H</mark> g | 镉 Cd                       | 六价铬 Cr6+                      | 多溴联苯<br>PBB        | 多溴二苯醚<br>PBDF               |  |
| 设备主体                                                                       | x                      | 0                  | 0                          | 0                             | 0                  | 0                           |  |
| 电池                                                                         | x                      | 0                  | 0                          | 0                             | 0                  | 0                           |  |
| 充电器                                                                        | x                      | 0                  | 0                          | 0                             | 0                  | 0                           |  |
| 数据线                                                                        | x                      | 0                  | 0                          | 0                             | 0                  | 0                           |  |
| 附件                                                                         | 0                      | 0                  | 0                          | 0                             | 0                  | 0                           |  |
| O:表示该有毒有害物质在该部件所有均质材料中的含量在 SJ/T11363-2006<br>《电子信息产品中有毒有害物质的限量要求》规定的限量要求以下 |                        |                    |                            |                               |                    |                             |  |
| A · 表示。<br>SJ/T 113<br>前国际上(<br>铅含量)                                       | ∞有毋有<br>63-200<br>尚无成禀 | 6标准规定<br>4.技术可以    | 6元累至少4<br>目的限量要求<br>【替代或减少 | 正区副14回采<br>求(本产品符↑<br>少电子陶瓷,⇒ | 合欧盟 RoHS<br>光学玻璃,钢 | 中的百里起山<br>环保要求:目<br>列及铜合金内的 |  |

## 7. 适用环境

环境温度:采用全工业级芯片设计,工作温度可达-20℃~55℃;

供电:支持宽压供电,工作功耗:≤12W,待机功耗:≤5W;

防护:防护等级达IP40,为苛刻的工业无人值守现场提供稳定、安全的网络通信。